## **Custom Pages: Adding iFrame Content**

1. Select Create Custom Page from your presentation editor.

| 11 P                                               | Presentation Home   # York Baur     |         |                                     |        |                   |                         |            |                   |                |                    |            |
|----------------------------------------------------|-------------------------------------|---------|-------------------------------------|--------|-------------------|-------------------------|------------|-------------------|----------------|--------------------|------------|
| 1136 4                                             | 1136 44th Ave SW, Seattle, WA 98116 |         |                                     |        |                   |                         |            |                   |                |                    |            |
|                                                    | Subject Property                    |         |                                     | Search |                   | Comps                   |            | Estimate          |                | Presentation       |            |
| York Baur<br>1136 44th Ave SW<br>Seattle, WA 98116 |                                     |         | <b>aur</b><br>th Ave SW<br>WA 98116 |        |                   |                         | (          | View Presentation | View/Print PDF | S Emeil            |            |
| Preser<br>F                                        | rofile:                             |         | \$                                  | Create | Present           | ation Brand: My Default |            |                   | Save Document  | Create Custom Page | Upload PDF |
| ✓ Selected (13)                                    |                                     |         |                                     |        |                   |                         |            |                   |                |                    |            |
|                                                    | Include                             | Preview | Title                               | Descri | otion             |                         | Page Typ   | e                 |                | Options            |            |
| I                                                  |                                     |         | Cover Page                          | The co | er for the presen | tation                  | Report Pag | je                |                | Custom Title       |            |

2. Select the **iFrame** option from the WYSIWYG editor (see below, circled in red).

| PDF Page Presentation Slide                                                                                                    |            |
|----------------------------------------------------------------------------------------------------|------------|
| E Templates 🖾 🖫 Ο 🐺 🔕 🐵 ∞ 🛤 🕕 𝔅 Δ+ ← ≁ 🐺 Ι <sub>x</sub> Ϙ ξ <sub>3</sub> Χ δ 🛱 🛱 🛱 Ξ Ω +Ξ Χ <sub>2</sub> Χ <sup>2</sup>                                                                                                    | 🖺 Save All |
| De Source Styles ▼ Font ▼ Size ▲ ▼ B I U S →E III >> >> >> >> >> >> >> >> >> >> >> >> >> >> >> >> >> >> >> >> >> >> >> >> >> >> >> >> >> >> >> >> >> >> >> >> >> >> >> >> >> >> >> >> >> >> >> >> >> >> >> >> >> >> >> >> >> >> >> >> >> >> >> >> >> >> >> >> >> >> >> >> >> >> >> >> >> >> >> >> >> >> >> >> >> >> >> >> >> >> >> >> >> >> >> >> >> >> >> <th>Preview</th> | Preview    |
|                                                                                                    | Copy → PDF |
|                                                                                                    | Delete     |
|                                                                                                    | Show Title |

3. Add any webpage **URL** to the text field (see below, circled in red). Then add size specifications.

NOTE: For size specifications we suggest the width be 100% and the height be 1080 4. Select **OK** (see below, circled in green).

| IFrame Prope          | erties           |          |                                 | >  |
|-----------------------|------------------|----------|---------------------------------|----|
| General A             | dvanced          |          |                                 |    |
| URL<br>http://moxiwor | 'ks.com/         |          |                                 |    |
| Width<br>100%         | Height<br>1080px | 4        | Alignment<br><not set=""></not> | ÷  |
| Enable scro           | lbars            | Show     | frame border                    |    |
| Name                  |                  | Advisory | Title                           |    |
| Long Description      | on URL           |          |                                 |    |
|                       |                  |          |                                 |    |
|                       |                  |          |                                 |    |
|                       |                  |          | Cancol                          | 01 |
|                       |                  |          | Cancer                          | UK |

5. Once you've saved presentation preview the page by selecting the preview button.

| Î                     |  |  | Moxi Works Homepage | Moxi Works Homepage | Custom Page |  |  |  |
|-----------------------|--|--|---------------------|---------------------|-------------|--|--|--|
| Report Pages (1)      |  |  |                     |                     |             |  |  |  |
| ≗ My Pages (0) Upload |  |  |                     |                     |             |  |  |  |
|                       |  |  |                     |                     |             |  |  |  |

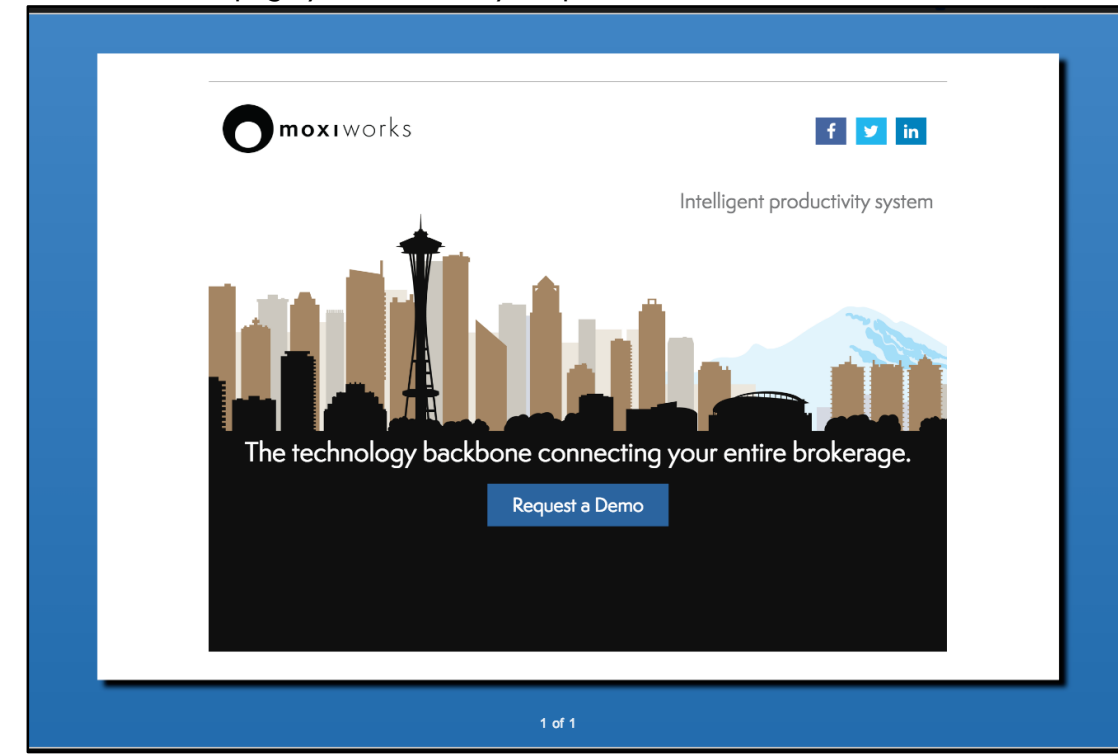

6. You will see the page you added on your presentation.